### Add-Ons for REAL ESTATE MANAGEMENT

C O S 3 3 . C O M

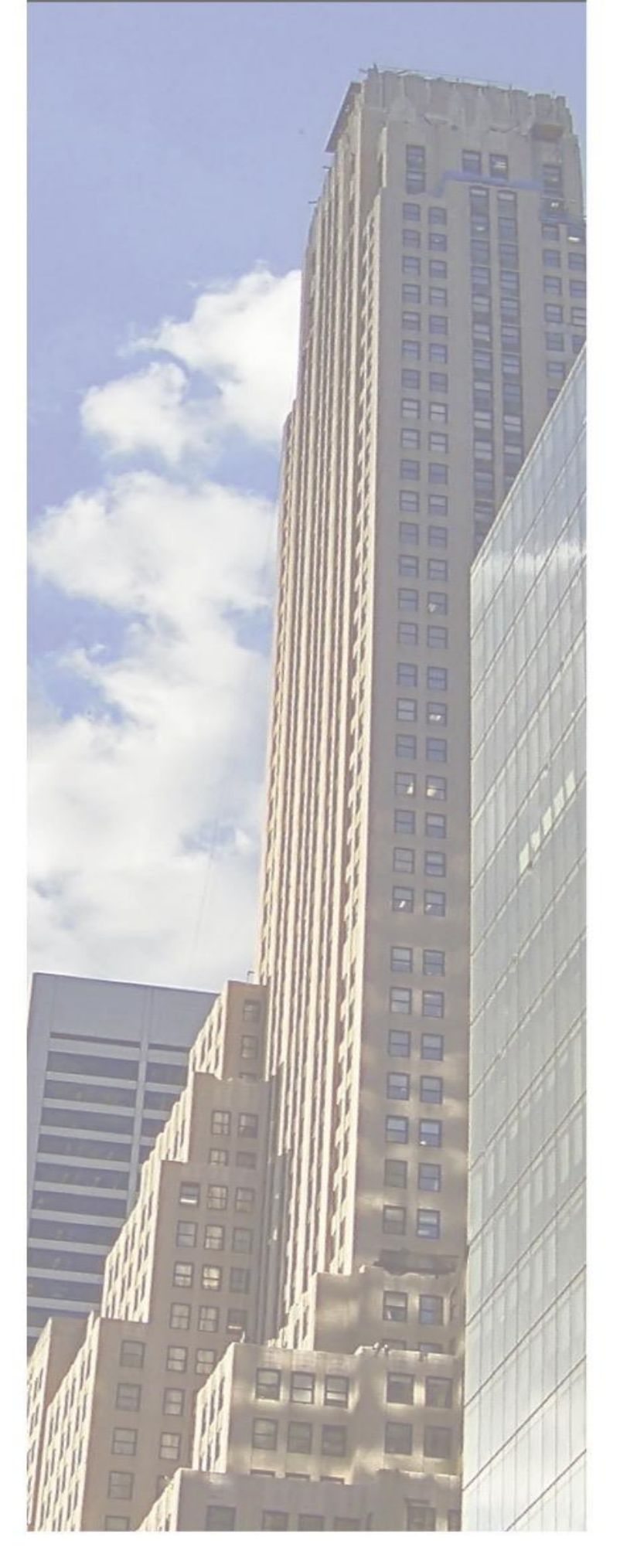

# **CS340 SAP RE-FX Cockpit: S/4HANA Migration und Daten-Transfer** Addon by COS33C

## In 3 Schritten zum Erfolg:

### 1. Wählen Sie das Quellsystem und die Stammdaten

2. Simulieren Sie die Migration

## **3. Führen Sie die Migration im Echtlauf aus**

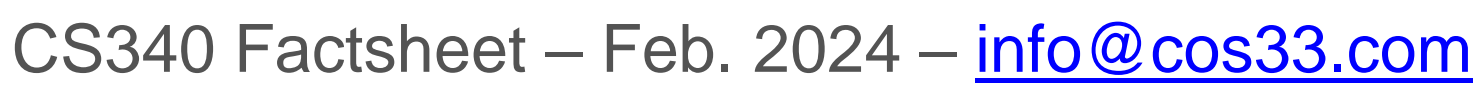

OSRA CLIENT ORIENTED SOLUTIONS GMBH

### Mit nur einer Transaktion das ganze RE-FX von SAP ECC nach S/4 migrieren oder Ihre RE-FX Stammdaten in einem neuen Buchungskreis kopieren.

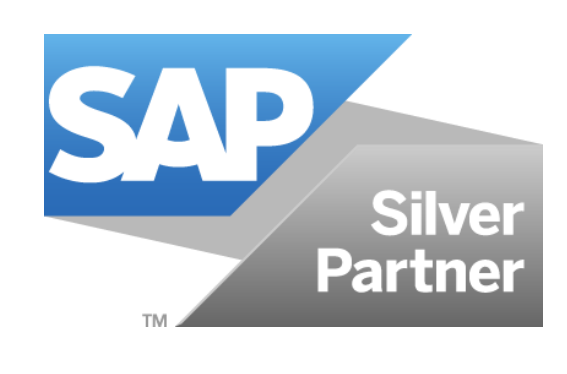

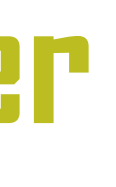

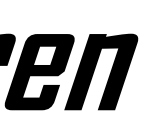

### Add-Ons for REAL ESTATE MANAGEMENT

C O S 3 3 . C O M

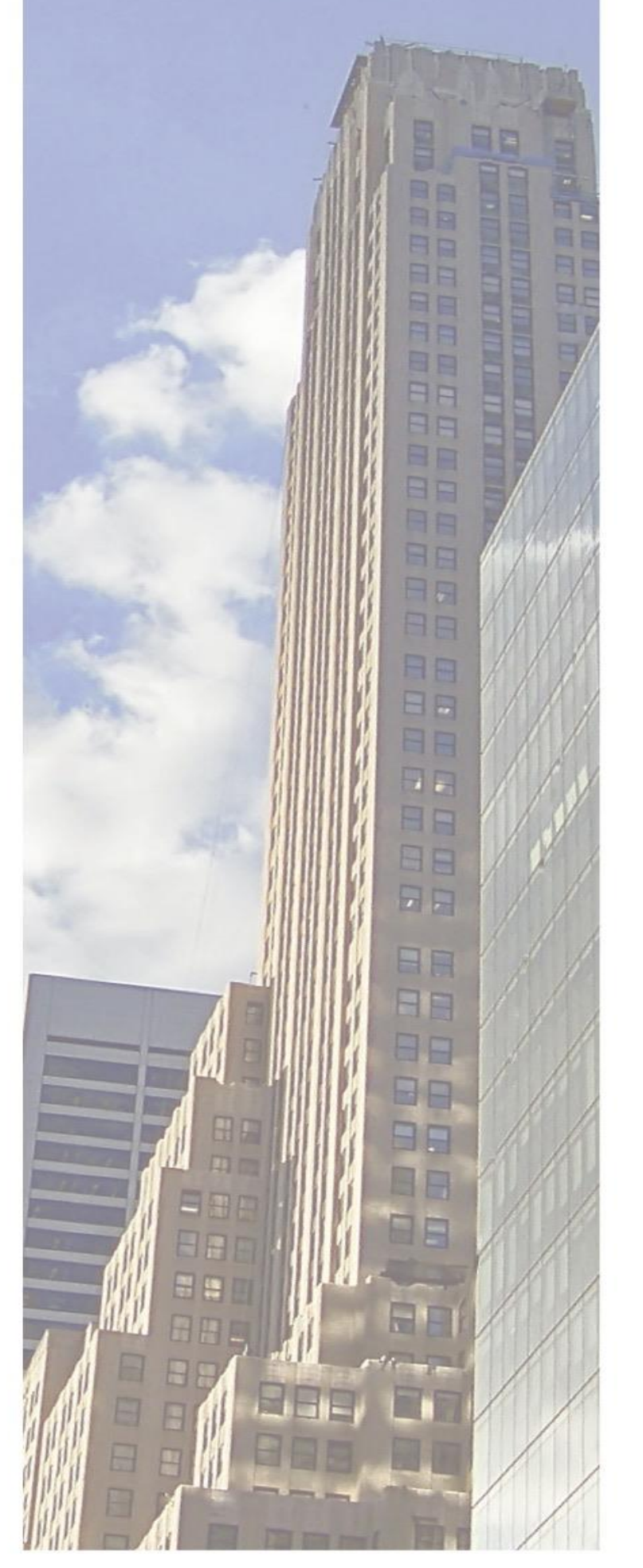

# **CS340 SAP RE-FX Cockpit: S/4HANA Migration und Daten-Transfer** Addon by COS33C

- Alle RE-FX Objekte werden im Addon unterstützt:
- Architektonische Objekte  ${ \bullet }$
- Teilnahmegruppe und Abrechnungseinheiten

### /erträge

SRA CLIENT ORIENTED SOLUTIONS GMBH

CS340 Factsheet - Feb. 2024 - info@cos33.com

### Wirtschaftseinheit, Gebäude, Grundstück und Mietobjekte

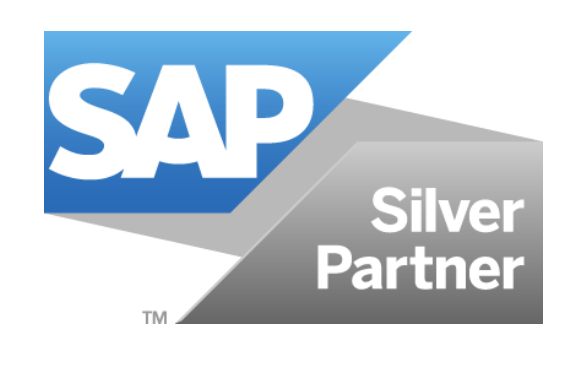

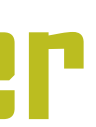

#### Add-Ons for SAP REAL ESTATE MANAGEMENT

www.cos33.com

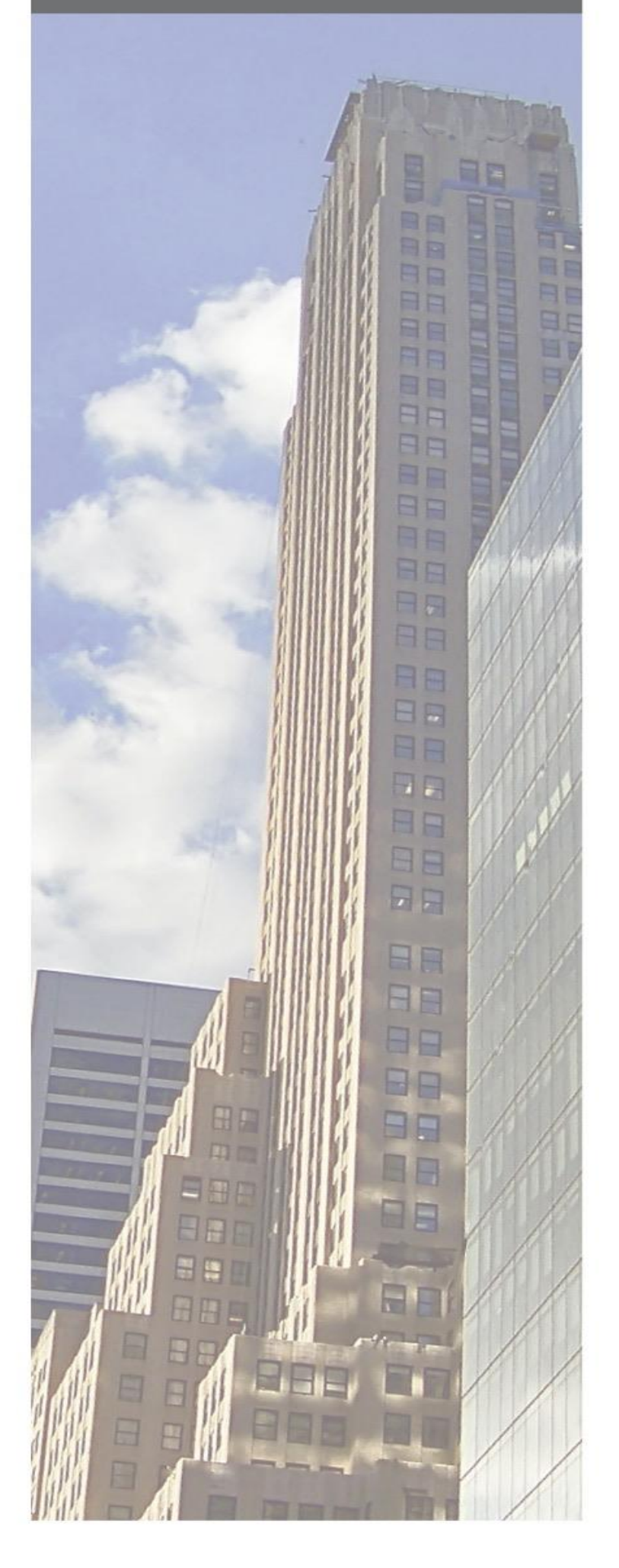

# **CS340 SAP RE-FX Cockpit: S/4HANA Migration und Daten-Transfer** Addon by COS33C

## Bestimmen Quellsystem und Stammdaten, Simulation und Echtlauf

| S/4HANA Migration Cockpit fü                              | r sap f  |
|-----------------------------------------------------------|----------|
| 😥 🖪 🚺                                                     |          |
| Modus und RFC-Verbindung                                  |          |
| Ausführungsmodus                                          | S Simula |
| Quellsystem                                               | A4HCLN   |
| Datenselektion<br>Selektion der Architektonischen Objekt  | te       |
| Identifikation AO<br>Selektion der Nutzungsobjekte und Ve | rträge   |
| Buchungskreis                                             | 3300     |
| Wirtschaftseinheit                                        |          |
| Weitere Sel.Parametern                                    |          |

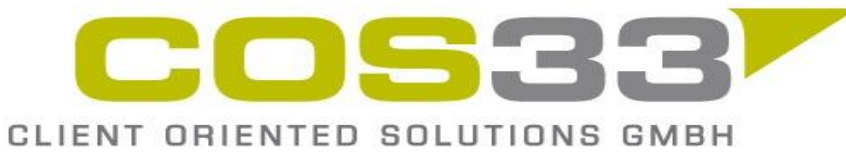

CS340 Factsheet – Feb. 2024 – info@cos33.com

#### RE-FX ©COS33

| on<br>001 | ~   |  |
|-----------|-----|--|
|           |     |  |
|           |     |  |
|           | bis |  |
|           |     |  |
|           | bis |  |
|           |     |  |
|           |     |  |

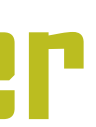

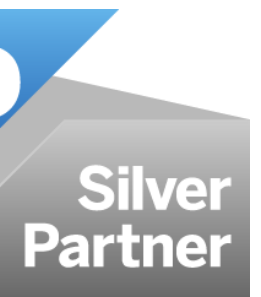

3

### Add-Ons for SAP REAL ESTATE MANAGEMENT

www.cos33.com

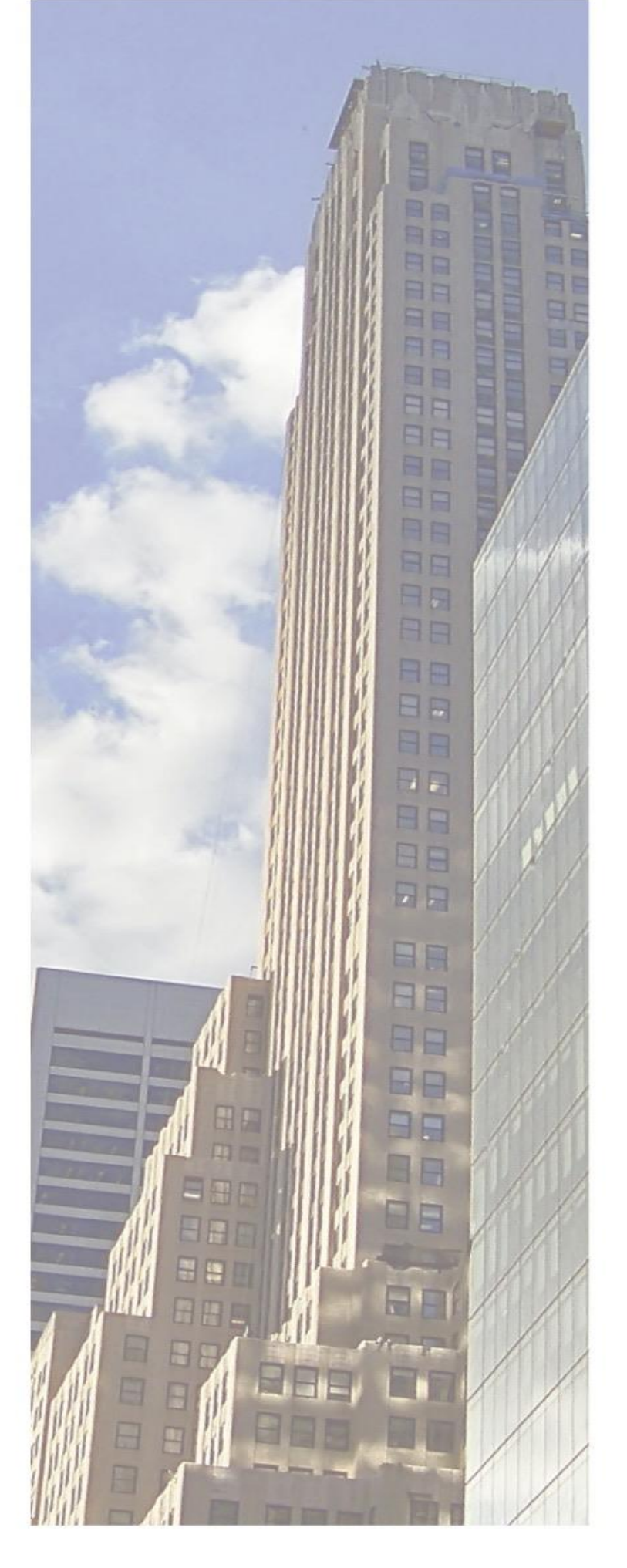

# **CS340 SAP RE-FX Cockpit: S/4HANA Migration und Daten-Transfer** Addon by COS33C

### Bestimmen welche Stammdaten-Objekte anlegt werden

| erarbeiten Architektonische Objek                                                                             | te                                                                                                    |                                                                                                    |  |
|----------------------------------------------------------------------------------------------------|----------------------------------------------------------------------------------------------------|----------------------------------------------------------------------------------------------------|--|
| Architektonische Objekte                                                                                      | Umschlüsselung AO                                                                                                    |                                                                                                    |  |
| erarbeiten Nutzungsobjekte                                                                                    |                                                                                                    |                                                                                                    |  |
| Virtschaftseinheit                                                                                            | 😢 Umschlüsselung von Nutzungsobjekt                                                                                                    |                                                                                                    |  |
| 🖊 Gebäude                                                                                                    | <b>√</b> Grundstück                                                                                                    |                                                                                                    |  |
| ✓ Mietobjekt                                                                                                  | Finanzstrom ab                                                                                                    | Übernehmen Finanzstrom ab                                                                                                    |  |
|                                                                                                    | Erste Buchung ab                                                                                                    |                                                                                                    |  |
| Z Teilnahmegruppe                                                                                             |                                                                                                    | <u>.</u>                                                                                                    |  |
| Z Teilnahmegruppe<br>Z Abrechnungseinheit                                                                     | Setzen neues Gültig Ab                                                                                                    | Übernehmen AE Gültig ab                                                                                                    |  |
| Z Teilnahmegruppe<br>Z Abrechnungseinheit                                                                     | Setzen neues Gültig Ab Abrechnungsvariante                                                                                                    | Übernehmen AE Gültig ab<br>Umbuchung von AE                                                                                                    |  |
| Z Teilnahmegruppe<br>Z Abrechnungseinheit<br>erarbeiten Verträge                                              | Setzen neues Gültig Ab Abrechnungsvariante                                                                                                    | Übernehmen AE Gültig ab<br>Umbuchung von AE                                                                                                    |  |
| <ul> <li>Teilnahmegruppe</li> <li>Abrechnungseinheit</li> <li>erarbeiten Verträge</li> <li>Vertrag</li> </ul> | Setzen neues Gültig Ab Abrechnungsvariante Finanzstrom ab                                                                                                    | Übernehmen AE Gültig ab<br>Umbuchung von AE<br>Übernehmen Finanzstrom ab                                                                                      |  |
| <ul> <li>Teilnahmegruppe</li> <li>Abrechnungseinheit</li> <li>erarbeiten Verträge</li> <li>Vertrag</li> </ul> | Setzen neues Gültig Ab         Abrechnungsvariante         Finanzstrom ab         Erste Buchung ab                                                              | Übernehmen AE Gültig ab<br>Umbuchung von AE<br>Übernehmen Finanzstrom ab<br>Übernehmen 1. Buchung ab                                                          |  |
| Teilnahmegruppe     Abrechnungseinheit erarbeiten Verträge     Vertrag     Übernehmen Prozessdaten            | Setzen neues Gültig Ab   Abrechnungsvariante     Finanzstrom ab   Erste Buchung ab   Datum ab Umsatzmiete                                                       | Übernehmen AE Gültig ab<br>Umbuchung von AE<br>Übernehmen Finanzstrom ab<br>Übernehmen 1. Buchung ab<br>Alle Umsatzm. übernehmen                              |  |
| Teilnahmegruppe     Abrechnungseinheit erarbeiten Verträge     Vertrag     Übernehmen Prozessdaten            | Setzen neues Gültig Ab         Abrechnungsvariante         Finanzstrom ab         Erste Buchung ab         Datum ab Umsatzmiete         Datum ab Konditionsanp. | Übernehmen AE Gültig ab<br>Umbuchung von AE<br>Übernehmen Finanzstrom ab<br>Übernehmen 1. Buchung ab<br>Alle Umsatzm. übernehmen<br>Alle Kond.Anp. übernehmen |  |

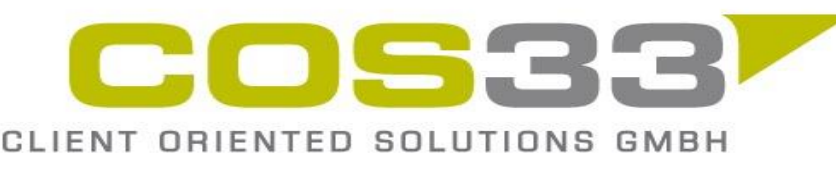

CS340 Factsheet – Feb. 2024 – info@cos33.com

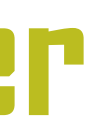

### Add-Ons for SAP REAL ESTATE MANAGEMENT

www.cos33.com

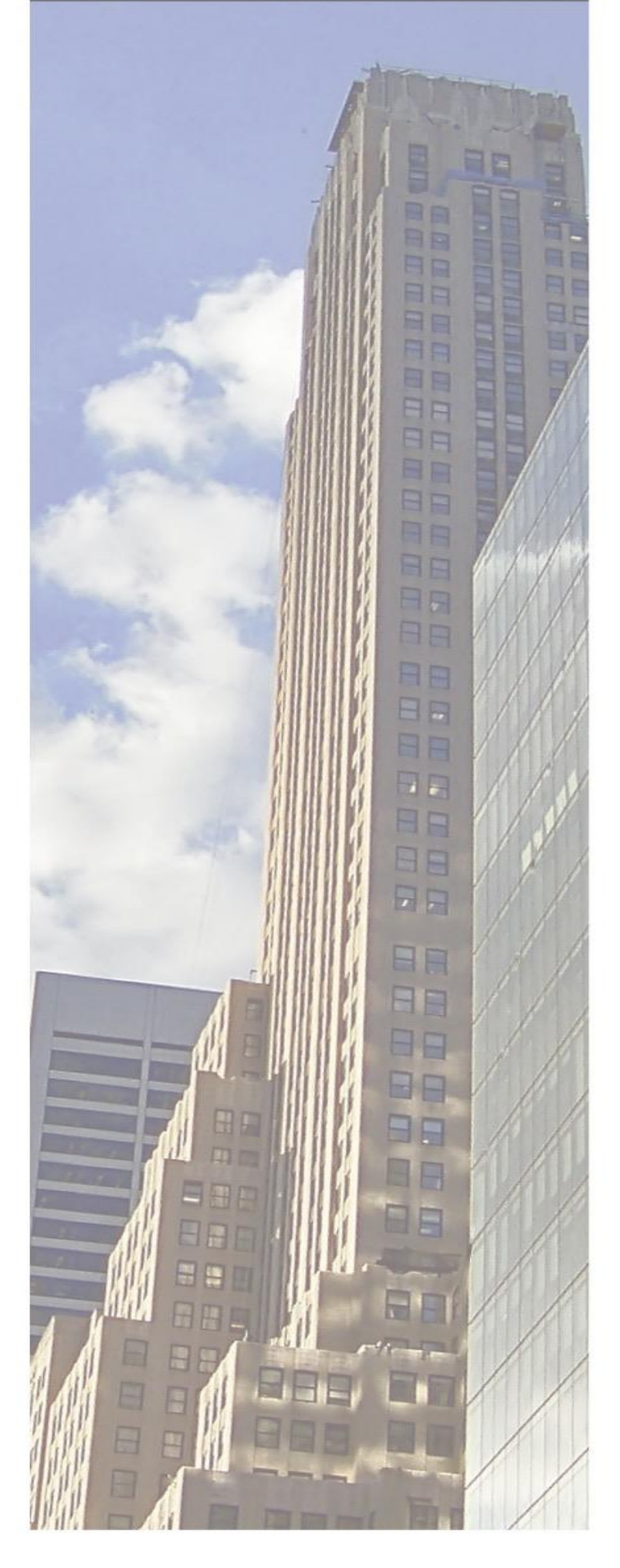

# CS340 SAP RE-FX Cockpit: S/4HANA Migration und Daten-Transfer Addon by COS33C

### Addon Installation

Nach dem Import von unserem Transportauftrag können Sie starten

### **Optionen / Bewegungsdaten**

- $\bullet$
- $\bullet$ übernommen werden

### Voraussetzungen

Datentransfer erfolgen über Direct-Transfer (RFC-Verbindung) 

Kontakt und Referenzen E-Mail: info@cos33.com Mobile 🔰 +41 79 340 52 92

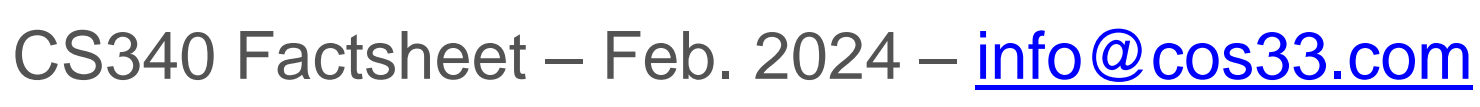

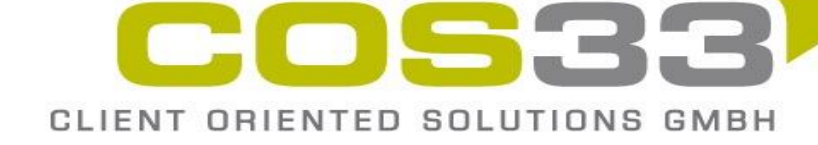

Ein Mapping-Tool steht zur Verfügung, um Datenfelder zu ändern bzw. Reorganisieren Konditionsanpassungen, Umsatzmiete-Abrechnungen, Asset-Transfer bei Leasing Verträge können optional

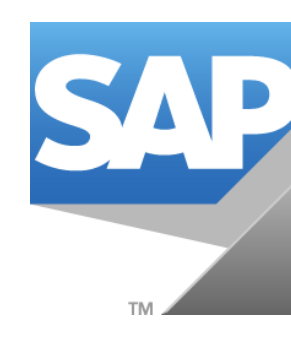

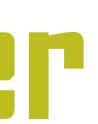

Silve Partne